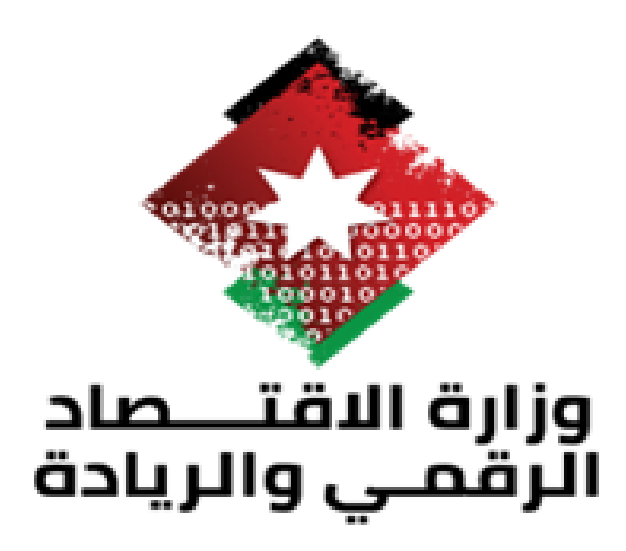

# **Unified Government Advertising Platform**

## Guest - User Manual

## Prepared and Developed by:

Technical Architecture and Development Team

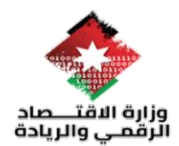

## Contents

| 3     | المقدمة:    | .1 |
|-------|-------------|----|
| فدام: | آلية الاستع | 2. |

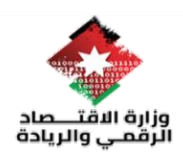

### 1. المقدمة:

#### : Unified Government Advertising Platform

تُقدَّم وزارة الاقتصاد الرقمي والريادة خدمة إعلانية موحّدة للمؤسسات الحكومية لنشر الأخبار، والعطاءات، والوظائف، وأي مستجدات حكومية. تُعدّ هذه المنصة مركزًا شاملاً يجمع كل ما ذُكر سابقًا، كما توفّر آلية مرنة لأصحاب الأعمال والمواطنين الباحثين عن فرص عمل للاطلاع على أحدث المستجدات في مختلف القطاعات. يمكن للمستخدمين الاشتراك بخدمة الرسائل القصيرة أو البريد الإلكتروني لتلقّي التحديثات فور صدورها.

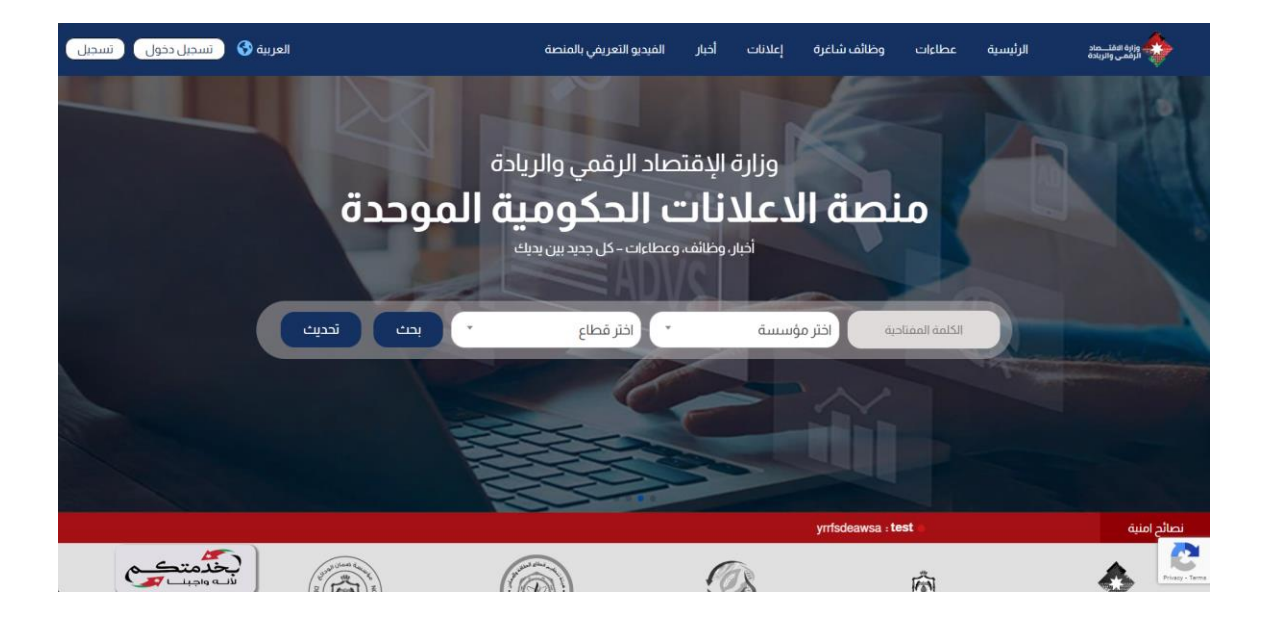

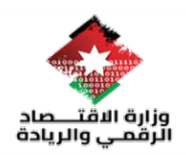

### 2. آلية الاستخدام:

 الضيف (guests): يقوم الضيف بالتسجيل بالنظام من خلال الضغط على تسجيل في أعلى الصفحة حيث يجب على الضيف إدخال المعلومات المكونة من رقم الهاتف ، البريد الالكتروني ، اسم المستخدم بالإضافة لكلمة المرور

|            |                                 | عربي 🕄 |
|------------|---------------------------------|--------|
|            | إنشاء حساب                      |        |
|            | م المستخدم                      | ш      |
|            | يد الإلكتروني                   | I      |
|            |                                 | 4      |
|            | <b>=+962</b> • 7 9012 3450      | 6      |
|            | الحال رقم بحتوي على 9 خانات<br> | цс     |
| - <u>/</u> | <sup>عة</sup> المرور            | 20     |
|            | يد كلمة المرور                  | ú      |
|            | 8                               |        |
|            |                                 |        |
|            | إنشاء حساب                      |        |
|            | هل لديك حساب؟ تسجيل الدخول      |        |
|            |                                 |        |
|            |                                 |        |

لدخول إلى النظام يقوم المستخدم بالضغط على تسجيل الدخول الموجودة في اعلى
الصفحة حيث يقوم بالدخول باستخدام اسم المستخدم وكلمة السرالتي قام بالتسجيل
بها.

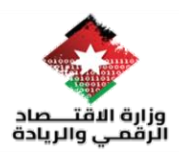

|   |                     | /               |  |
|---|---------------------|-----------------|--|
|   |                     | عربي 🕄          |  |
|   | تسجيل دخول          |                 |  |
|   |                     | اسم المستخدم    |  |
|   |                     | tttest@test.com |  |
|   |                     | كلمة المرور     |  |
| Ø |                     | •••••           |  |
|   | تسجيل دخول          |                 |  |
|   | هل نسيت كلمة السر ؟ |                 |  |
|   |                     |                 |  |

 عند الدخول إلى النظام لأول مرة يقوم المستخدم باختيار القطاعات المهمة بالنسبة له بالإضافة لاختيار الكلمات المفتاحية التي تهمه بالإعلان بالإضافة إلى اشتر اكه بخدمة البريد الالكتروني أو الرسائل القصيرة حيث أنه عندما يتم نشر إعلان ضمن اهتماماته التي قام بتحديدها يتم ارسال بريد الكتروني او رسالة قصير للمستخدم بأنه قد تم إضافة إعلان قد يهمك

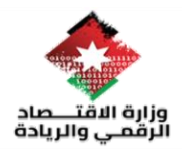

| الفيديو التعريفي بالمنصة     | إعلانات أخبار | وظائف شاغرة  | عطاءات         | الرئيسية   | وزارة الفلـــماد<br>الرقمي والريادة |
|------------------------------|---------------|--------------|----------------|------------|-------------------------------------|
| القطاعات المختارة :          |               |              | ت              | القطاعا    |                                     |
| Î                            |               | يا المعلومات | اسوب و تکنولوج | u <b>Q</b> |                                     |
|                              |               |              | ية والانشاءات  | الأين      |                                     |
|                              |               |              | يب و التعليم   | التدر      |                                     |
|                              |               |              | ياحة           | الس        |                                     |
|                              |               |              | باب والرياضة   | ک الش      |                                     |
|                              |               |              | ة والزراعة     | ۲ البین    |                                     |
| الكلمات المفتاحية المختارة : |               |              | المفتاحية :    | الكلمات    |                                     |
|                              | اضافة         | 1            | Enter keyword  | Q          |                                     |
| د مُمَ ماسيا . السيام مُمَ   |               |              | رك عبر :       | اشت        |                                     |
|                              |               |              |                | <b>989</b> |                                     |
|                              |               |              |                |            |                                     |

 ولتعديل على هذه الاهتمامات او الغاء الاشتراك يمكن للمستخدم الدخول إلى صفحته الشخصية من خلال القائمة في أعلى الصفحة والضغط على صفحة المستخدم والتعديل على المعلومات

| العربية 🚱 🔹                                | أخبار الفيديو التعريفي بالمنصة | الرئيسية عطاءات وظائف شاغرة إعلانات                       | وزارة الفلـــماد<br>الرقمي والزيادة |
|--------------------------------------------|--------------------------------|-----------------------------------------------------------|-------------------------------------|
| Helo hibaaa<br>صفحة المستخدم<br>تسحيل خروج | العديل • العديل                | البريد الإلكتروني رغم المائف<br>78456321 hibsaa@gmail.com |                                     |
|                                            | القطاعات المختارة :            | القطاعات                                                  |                                     |
|                                            | ĺ                              | 🖵 الحاسوب و تكنولوجيا المعلومات                           |                                     |
|                                            |                                | 📥 الأبنية والانشاءات                                      |                                     |
|                                            |                                | 📃 التدريب و التعليم                                       |                                     |
|                                            |                                | السياحة 🔶                                                 |                                     |
|                                            |                                | 🎖 الشباب والرياضة                                         |                                     |
|                                            |                                | 🌱 البيئة والزراعة                                         |                                     |
|                                            | الكلمات المفتاحية المختارة :   | الكلمات المفتاحية :                                       |                                     |
|                                            | a                              | الكلمة المفتاحية المفتاحية                                |                                     |
|                                            |                                | اشترك عبر :                                               |                                     |
|                                            |                                |                                                           |                                     |

كما يمكن للمستخدم الاطلاع على كافة الإعلانات من خلال التوجه إلى الصفحة الخاصة بنوع الإعلان من خلال الشريط بالأعلى كما يمكن للمستخدم البحث عن الإعلان باستخدام كلمة مفتاحية أو قطاع أو المؤسسة التي قامت بتحميل الإعلان

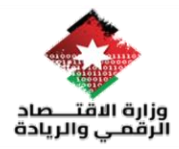

| <mark>وہ</mark> . | العربية 🕥                                                      | أخبار الفيديو الأعريفي بالمنصة                                | وتية منتصد الرئيسية عطاءات وظائف شاغرة إعلانات<br>مُحْمَى وتربعة  |
|-------------------|----------------------------------------------------------------|---------------------------------------------------------------|-------------------------------------------------------------------|
|                   | بحث أتحديث                                                     | ادتر مؤسسة * الدنر قطاع *                                     | hçilaali dai5il                                                   |
|                   | اداري - بكالوريوس لغه انجليزيه-العاصمه                         | اداري - بكالوريوس لغه انجليزيه-العاصمه                        | JobsTest                                                          |
|                   | القطاع ؛الصحة والادوات المخيرية<br>تاريخ الانتهاء : 2024-12-22 | القطاع :الصحة والادوات المخبرية<br>تاريخ الانتهاء: 2024-12-22 | القطاع :الحاسوب و تكنولوجيا المعلومات<br>تاريخ الانتماء: 20:24-12 |
|                   | تفاصيل                                                         | نفاصیل                                                        | نفاصیل                                                            |
|                   | اداري - بكالوريوس لغه انجليزيه-العاصمه                         | اداري - بكالوريوس لغه انجليزيه-العاصمه                        | اداري - بكالوريوس لغه انجليزيه-العاصمه                            |
|                   | القطاع ،الصحة والادوات المخبرية<br>تاريخ الانتهاء: 2024-12-22  | القطاع ؛الصحة والادوات المخبرية<br>تاريخ الانتهاء: 2024-12-2  | القطاع :الصحة والادوات المخبرية<br>تاريخ الانتهاء: 2024-12-2      |
|                   | تفاصيل                                                         | تفاصيل                                                        | نفاصیل                                                            |

2 1